## How to add a Yahrzeit Observance to your Scribe Account

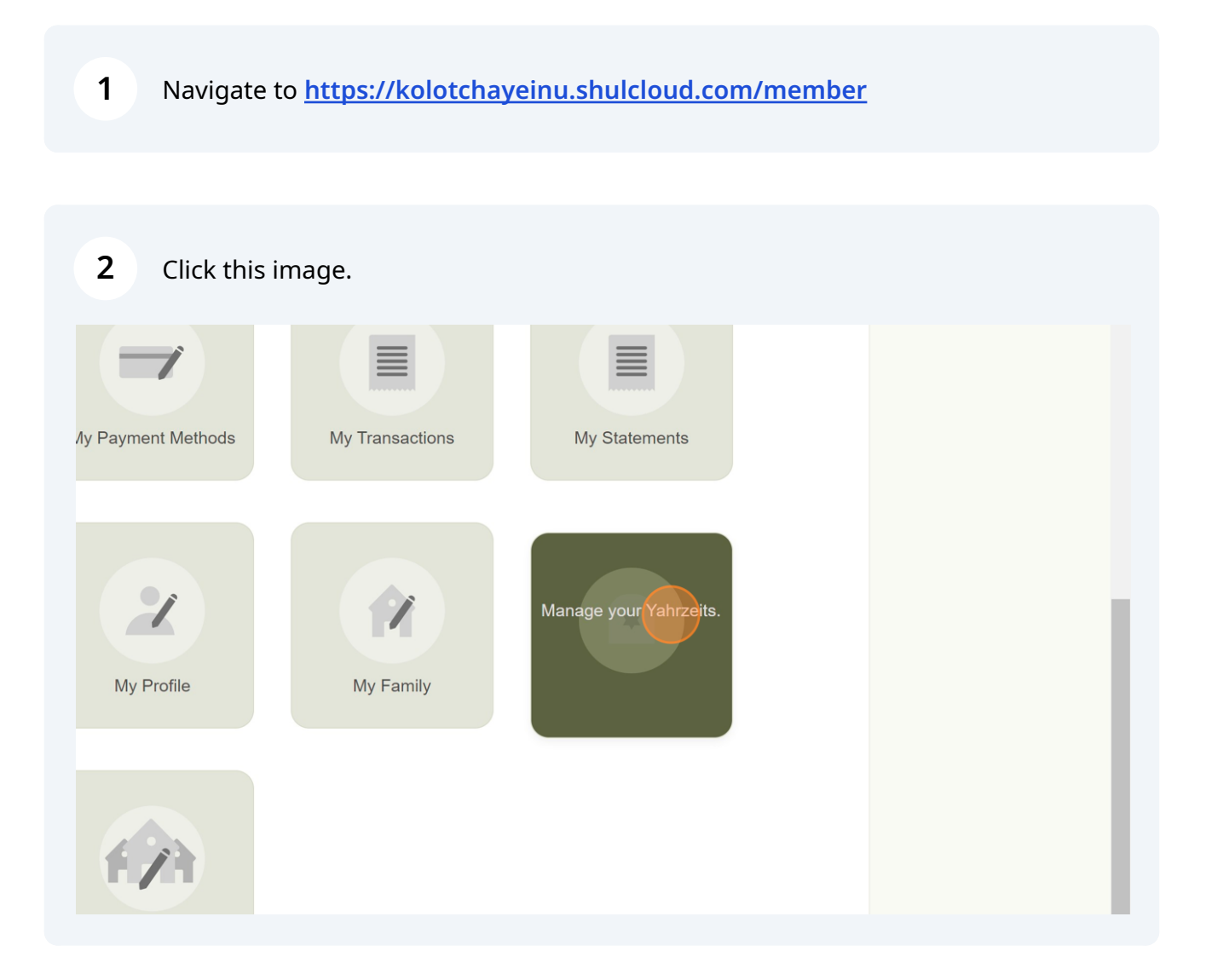

| 3 Click on A                  | Add Yahrzeit.                   |           |                |           |
|-------------------------------|---------------------------------|-----------|----------------|-----------|
| MEMBERSHIP & CLP REG          | EVENT / CLASS FORMS             | DIRECTORY | CONTRIBUTE     |           |
|                               |                                 |           | + Add Yahrzeit |           |
| HOME<br><u>Privacy Policy</u> | DONATE<br>  <u>Member Terms</u> |           |                | Ø Support |

| 4 Click th | e "Full Name" field.                                                            |  |  |  |  |
|------------|---------------------------------------------------------------------------------|--|--|--|--|
|            | ← Return to My Account Menu                                                     |  |  |  |  |
|            | My Yahrzeits                                                                    |  |  |  |  |
|            | Create New Yahrzeit                                                             |  |  |  |  |
|            | Mourners                                                                        |  |  |  |  |
|            | The Deceased:                                                                   |  |  |  |  |
|            | The Deceased Hebrew Name:                                                       |  |  |  |  |
|            | Gender of the Deceased: Specify Other  V Please enter a Gender Choose a Pronoun |  |  |  |  |
|            | English Date: Jan V 28 V 1999 V English Observance                              |  |  |  |  |
|            | After Sunset: O No O Yes                                                        |  |  |  |  |
|            | Hebrew Date: 11 V Shevat V 5759 V From English                                  |  |  |  |  |

| 5 Add the Date | of Death: M      | Month/Date/Year                                           |
|----------------|------------------|-----------------------------------------------------------|
|                |                  | Info Mourners                                             |
|                | The Deceased:    | Full Name                                                 |
| The Deceased   | d Hebrew Name:   | <u></u>                                                   |
| Gender         | of the Deceased: | Specify Other  V Please enter a Gender Choose a Pronoun V |
|                | English Date:    | Jan v 4 2024 v English Observance                         |
|                | After Sunset:    | O No O Yes                                                |
|                | Hebrew Date:     | 23 V Tevet V 5784 V From English                          |
|                | On Leap Years    | Observe on Adar 1 as per synagogue custom                 |
| On             | Non Leap Years   | Observe on 30 Shevat as per synagogue custom              |
|                | Buried Date:     |                                                           |

Was the time of death before or after sunset? This is important to calculate the Hebrew date of death/

|                           | inio iviourners                                         |
|---------------------------|---------------------------------------------------------|
| The Deceased:             | Hirsch Grozalsky                                        |
| The Deceased Hebrew Name: | ×                                                       |
| Gender of the Deceased:   | Specify Other  V Please enter a Gender Choose a Pronoun |
| English Date:             | Jan V 28 V 1999 V English Observance                    |
| After Sunset              |                                                         |
| Hebrew Date:              | 11 V Shevat V 5759 V From English                       |
| On Leap Years             | Observe on Adar 1 as per synagogue custom               |
| On Non Leap Years         | Observe on 30 Shevat as per synagogue custom            |
| Buried Date:              |                                                         |
| Buried Location:          |                                                         |
|                           |                                                         |

6

## **7** Click on the "From English" Button to get the Hebrew Date (the Yahrzeit).

| The Deceased:        | Full Name                                                            |
|----------------------|----------------------------------------------------------------------|
| ased Hebrew Name:    | ×                                                                    |
| der of the Deceased: | Specify Other         Please enter a Gender         Choose a Pronoun |
| English Date:        | Jan V 28 V 1999 V English Observance                                 |
| After Sunset:        | O No O Yes                                                           |
| Hebrew Date:         | 23 V Tevet V 5784 V From English                                     |
| On Leap Years        | Observe on Adar 1 as per synagogue custom                            |
| On Non Leap Years    | Observe on 30 Shevat as per synagogue custom                         |
| Buried Date:         |                                                                      |
| Buried Location:     |                                                                      |
|                      |                                                                      |

| 8 Click "Mourners"                                                                                                    |  |  |  |  |  |  |
|----------------------------------------------------------------------------------------------------|--|--|--|--|--|--|
| enu                                                                                                    |  |  |  |  |  |  |
| Grozalsky"                                                                                                    |  |  |  |  |  |  |
| Hirsch Grozalsky                                                                                                    |  |  |  |  |  |  |
| Specify Other       Please enter a Gender       Choose a Pronoun       ✓         Jan       28       1999       English Observance |  |  |  |  |  |  |
| No O Yes      11      Shevat      5759      From English                                                                          |  |  |  |  |  |  |

| 9 | Add the Relationship of the Deceased to the Mourner. |
|---|------------------------------------------------------|

|    | My Yahrzeits                     |        |                                                          |            |
|----|----------------------------------|--------|----------------------------------------------------------|------------|
|    | Update Yahrzeit for "Hirsch Groz | alsky" |                                                          |            |
|    | Info                             |        |                                                          | _          |
|    | + Add New Mourner                |        |                                                          |            |
| Re | lationship (father/mother etc)   | of     | Mourner Name ( <i>autocompletes)</i><br>Malkie Grozalsky | , is Chiyu |
|    |                                  |        |                                                          |            |
|    |                                  |        |                                                          | Save Ch    |
|    |                                  |        |                                                          |            |
|    |                                  |        |                                                          |            |

| <b>10</b> Click "Create New Yahrzeit"                                                                                               |                     |         |     |
|----------------------------------------------------------------------------------------------------|---------------------|---------|-----|
| Yes<br>Shevat V 5759 From English<br>rve on Adar 1 as per synagogue custom V<br>rve on 30 Shevat as per synagogue custom V<br>V V V |                     |         |     |
|                                                                                                    | Create New Yahrzeit | D Suppo | ort |